# Entra a www.udgvirtual.udg.mx

Ingresa a Admisión/Calendario de trámites Bachillerato y Licenciaturas

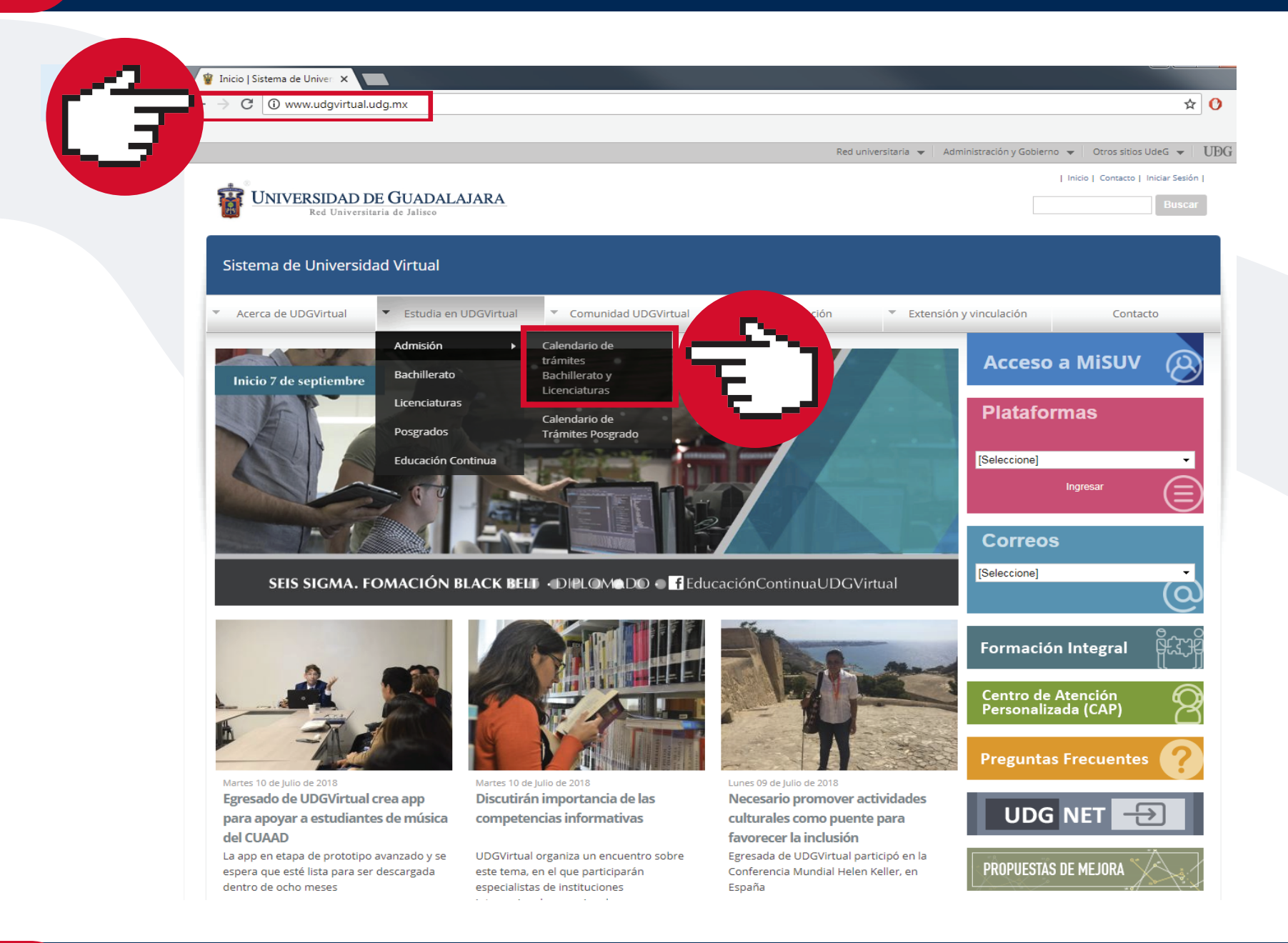

### Da clic en la palabra "pago" en órdenes de pago para aspirantes

| Sistema de Universidad Virtual                                                                        |                             |                                                    |                                                                              |  |  |
|----------------------------------------------------------------------------------------------------|-----------------------------|----------------------------------------------------|------------------------------------------------------------------------------|--|--|
| <ul> <li>Acerca de UDGVirtual</li> <li>Estudia en UDGVirtual</li> <li>Comunidad UDGVirtual</li> </ul> | irtual 🔻 Investigación 💌 E  | Extensión y vinculación                            | Contacto                                                                     |  |  |
| Inicio » Estudia en UDGVirtual » Admisión                                                             |                             |                                                    |                                                                              |  |  |
| Calendario de trámites Bachillerato y Licenciatur                                                     | ras                         | Menu                                               | Menu <ul> <li>Calendario de tramites</li> </ul>                              |  |  |
| CALENDARIO 2018 E                                                                                     | 3                           | ► Calendari                                        |                                                                              |  |  |
| ACTIVIDAD                                                                                             | FECHA                       | <ul> <li>Guía del a</li> <li>Registro o</li> </ul> | <ul> <li>Guía del aspirante</li> <li>Registro de solicitud</li> </ul>        |  |  |
| Periodo de <b>registro</b> de solicitudes de aspiración de primer ingreso                             | 01 al 28 de febrero de 2018 | <ul> <li>Formas d</li> <li>Documer</li> </ul>      | <ul><li>Formas de pago</li><li>Documentación</li></ul>                       |  |  |
| Fecha límite para liquidar en LÍNEA y BANCO las órdenes de pago p                                     | 02 de marzo de 2018         | Curso de     Dictamen     Acreditac                | Curso de selección     Dictamen de admitidos     Acreditación revalidación o |  |  |
|                                                                                                    | 20 de marzo de 2018 ev      |                                                    | alencia                                                                      |  |  |

| Fecha límite de entrega de documentación                                                      | 09 de julio de 2018                   |  |  |
|-----------------------------------------------------------------------------------------------|---------------------------------------|--|--|
|                                                                                               |                                       |  |  |
| Periodo para entrega de solicitud de acreditación, revalidación o equivalencia de<br>estudios | Del 1 al 23 de marzo de 2018          |  |  |
| Periodo para realizar el curso de selección para todos los programas                          | Del 16 de abril al 21 de mayo de 2018 |  |  |
| Publicación del dictamen de admisión a Primer Ingreso                                         | 23 de julio de 2018                   |  |  |
| Inicio de cursos                                                                              | 13 de agosto de 2018                  |  |  |

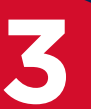

Sistema de Universidad Virtual

# Selecciona la opción de acuerdo al método de pago: en banco o en línea

### Banco

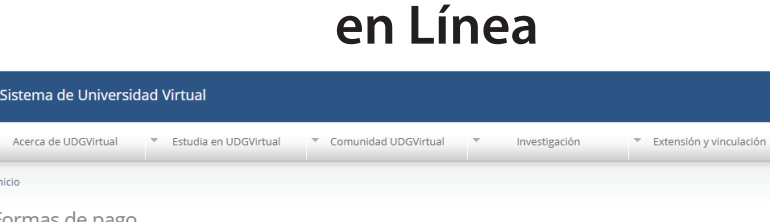

ENTRAR Aspirante ya registrado

Menu

rantes@udgvirtual.udg.mx a

Calendario de tr

Guía del aspirante
 Registro de solicitud
 Formas de pago
 Documentación

Curso de selecció

Dictamen de admiti Acreditación, revalid

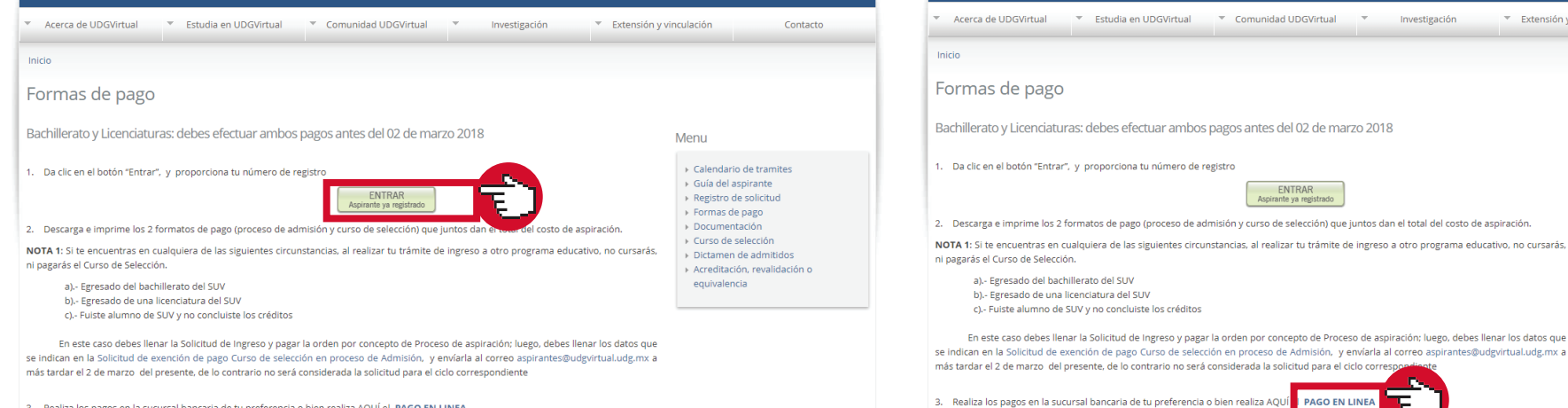

3. Realiza los pagos en la sucursal bancaria de tu preferencia o bien realiza AQUÍ el PAGO EN LINEA

### Captura los datos que se solicitan, según sea el caso

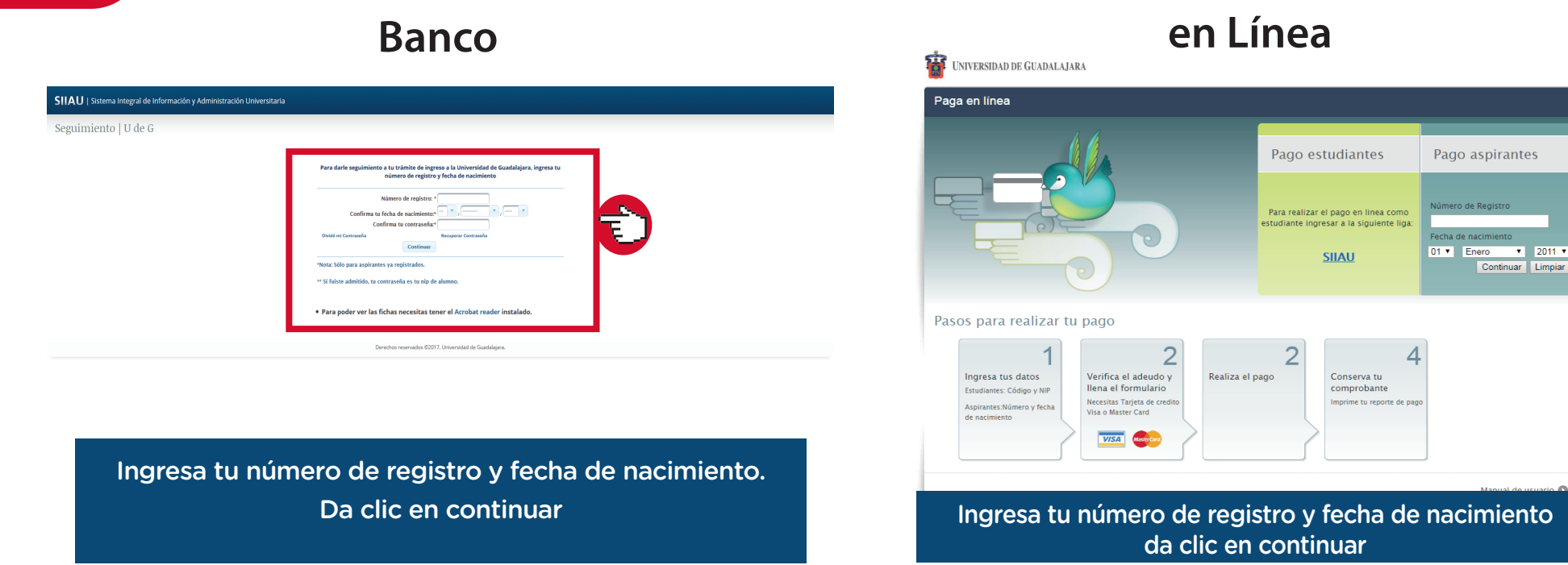

## Dirígete al recuadro Formato de pago (Banco) o Pagar (en Línea)

# Banco

# en Línea

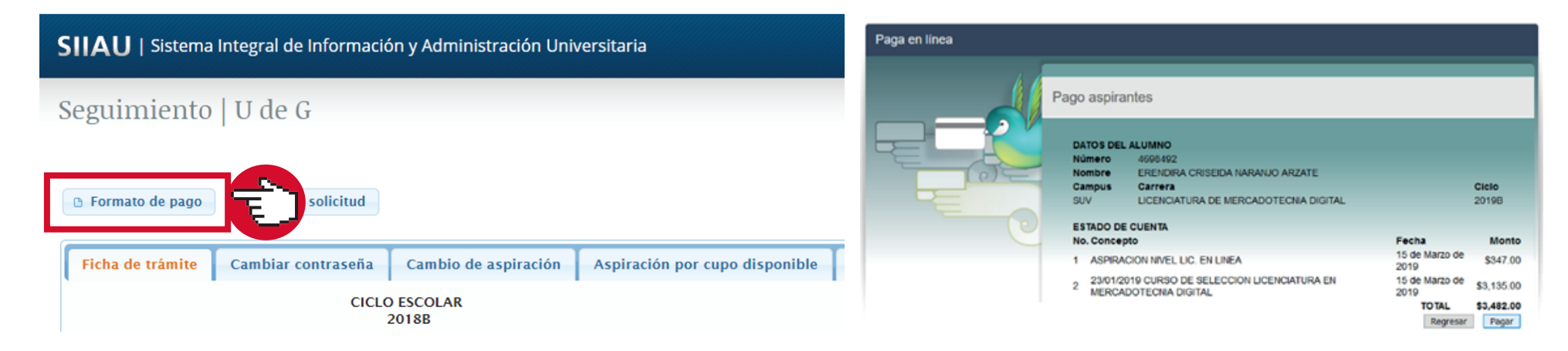

Descarga las órdenes de pago para aspirantes y realiza el pago en la sucursal bancaria de tu preferencia

Aparecerán tus datos como aspirante. Da clic en Pagar y sigue las instrucciones que emite el banco

Espera 2 días hábiles para que el pago se vea reflejado en el sistema y puedas descargar tu formato digital de imágenes

Dudas o informes: Lic. Eréndira Naranjo Arzate, aspirantes@udgvirtual.udg.mx, (33) 3268 8888, ext. 18969

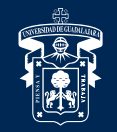

Universidad de Guadalajara

Red Universitaria e Institución Benemérita de Jalisco

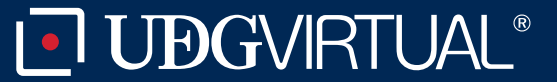

Código: APDC-09; Revisión 1; Fecha de 12 de marzo de 2019.